## Microsoft Teams: How to join an Online Meeting – for Guests

This guide provides an overview on how a guest can join a MU online audio or video call via Microsoft Teams. A guest is anyone outside of Maynooth University with an email address. Note: you do not need to add a guest to a team in order to invite them to join an online meeting.

## How to join an online meeting:

1. Anyone who is invited to an online meeting will receive an email like the one shown below. To join the meeting at the scheduled date and time, the invited attendee must select the link to 'Join Microsoft Teams Meeting', shown at the bottom of the email.

| Interview -                                              | Test Inboxx                                                                           |                                               |
|----------------------------------------------------------|---------------------------------------------------------------------------------------|-----------------------------------------------|
| Níamh Boldt≺Nia<br>tome ≁                                | mh.Baldt@mu.ie≻                                                                       |                                               |
| Apr                                                      | Interview - Test<br>View on Google Calendar                                           | Agenda<br>Thu 9 Apr 2020                      |
| Thu 🔽                                                    | When Thu 9 Apr 2020 11:30am - 12pm (IST)                                              | No earlier events                             |
|                                                          | Who Niamh Boldt*                                                                      | 11:30am Interview - Test                      |
|                                                          |                                                                                       | No later events                               |
| Dear candidate,<br>Your interview is so<br>Best regards, | heduled to take place online at 11:30 on 9th April 2020. Please review attached guide | for assistance in joining the online meeting. |
| Maynooth Universi                                        | ty                                                                                    |                                               |
|                                                          |                                                                                       |                                               |
|                                                          |                                                                                       |                                               |
|                                                          |                                                                                       |                                               |
| Join Microsof                                            | t Teams Meeting                                                                       |                                               |
|                                                          |                                                                                       |                                               |

 This will launch a browser window, as shown below. The invited attendee can choose to join the online meeting via the browser or Teams app. It is advisable to join via the Teams app for full microphone and video functionality. Once you are using the device you wish to use during the online meeting, select the link to download the app.

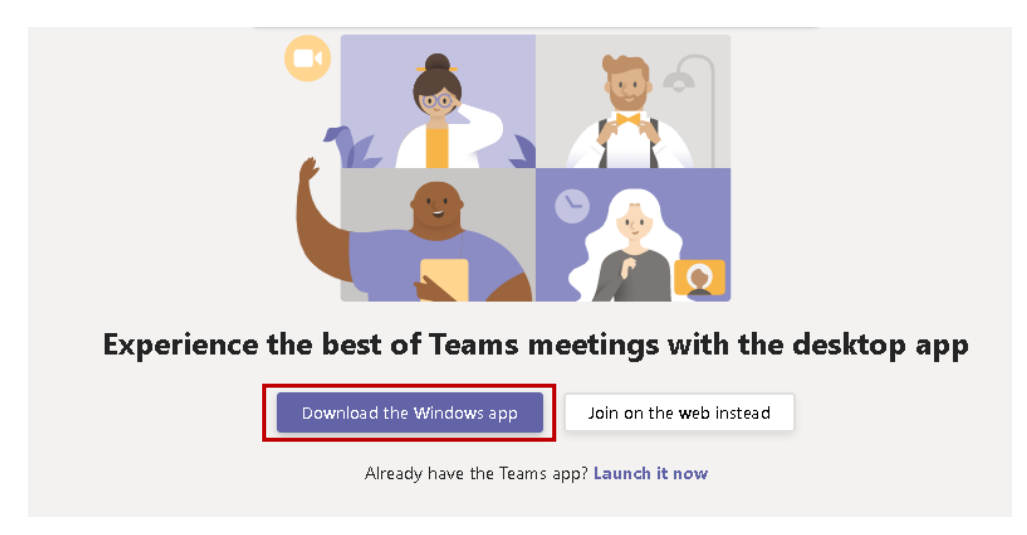

3. The invited attendee will be prompted to enter their name and select *Join now* to join the meeting.

|                                                                                                    |  | × |
|----------------------------------------------------------------------------------------------------|--|---|
| Choose your audio and video settings for<br><b>Meeting now</b>                                                                                                    |  |   |
| Enter name Join now   Image: Constraint of the second second sec |  |   |
| Other join aptions                                                                                                    |  |   |
| 郊 Audio off 🛛 💊 Phone audio<br>For a better experience sign in                                                                                                    |  |   |

4. On selecting Join now, they will be presented with the screen below. Once they are permitted access to the meeting, by the meeting organiser, they will have successfully joined the online meeting.

|                    |                 |                              | - |       | × |
|--------------------|-----------------|------------------------------|---|-------|---|
| Someone in         | the meeting sho | ıld let you in soon          |   | Close |   |
| <b>174</b> ( ) ※ ( | Jo<br>Jo        | €3 Logitech Wireless Headset |   |       |   |
|                    |                 |                              |   |       |   |

## Navigation during the online meeting

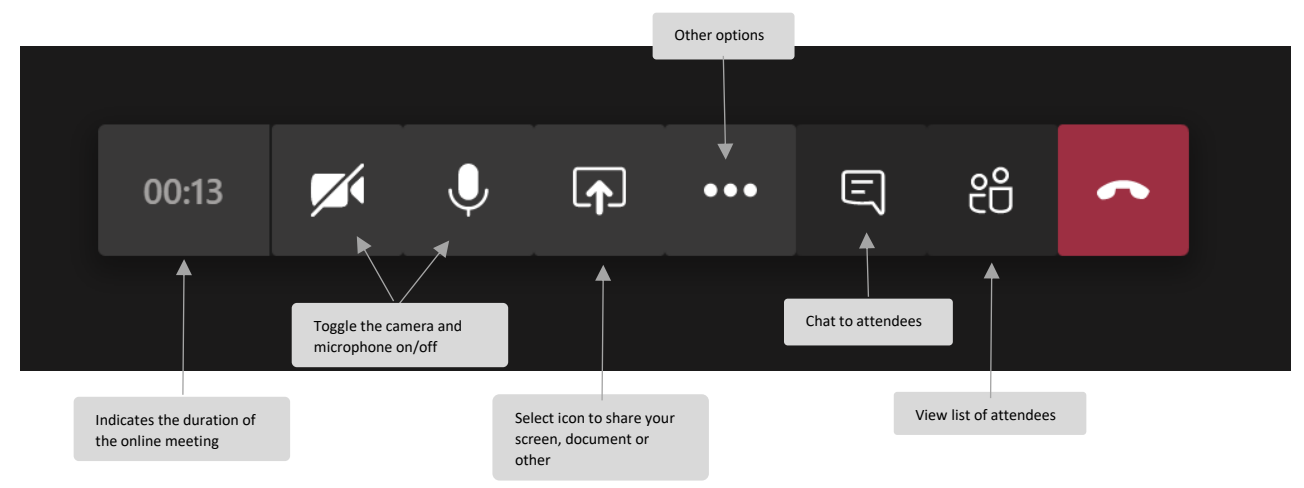